PAD: Procedimiento de Selección y Contratación de Profesorado Ayudante Doctor

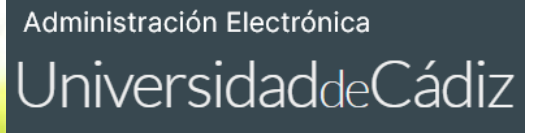

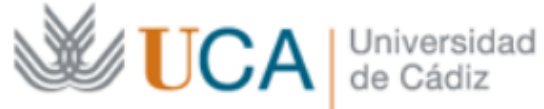

# MANUAL

# **PROCEDIMIENTO ELECTRÓNICO** PAD

ÍNDICE

- 1. DIAGRAMA DE FLUJO DEL PROCEDIMIENTO
- 2. TRAMITACIÓN DE UNA CONVOCATORIA PAD

1. CREACIÓN DE LA CONVOCATORIA EN EL MÓDULO DE ACCESO DE UXXI-RRHH 2. CREACIÓN DEL EXPEDIENTE DE CONVOCATORIA O EXPEDIENTE PADRE EN G-TM 3. APERTURA DEL PLAZO DE PRESENTACIÓN DE SOLICITUDES 4. REVISIÓN DE LAS SOLICITUDES 5. PUBLICACIÓN DEL LISTADO PROVISIONAL DE ADMITIDOS/EXCLUIDOS 6. APERTURA DEL PLAZO DE SUBSANACIÓN 7. REVISIÓN DE LAS SUBSANACIONES PRESENTADAS 8. PUBLICACIÓN DEL LISTADO DEFINITIVO DE ADMITIDOS/EXCLUIDOS 9. BAREMACIÓN 10. PUBLICACIÓN DEL ACUERDO PROVISIONAL DE ADJUDICACIÓN **11. APERTURA DEL PLAZO DE ALEGACIONES** 12. PUBLICACIÓN DEL ACUERDO DEFINITIVO DE ADJUDICACIÓN **13. FIN DE LA CONVOCATORIA** 

1.

0

# PAD DIAGRAMA DE FLUJO

# DIAGRAMA DE FLUJO DEL PROCEDIMIENTO: FASES Y TAREAS

El procedimiento PAD se compone de 2 procedimientos en G-TM:

- 1. EL PROCEDIMIENTO DE<br/>CONVOCATORIAOPROCEDIMIENTO PADRE:es el procedimiento que va<br/>marcando los distintos<br/>plazos de la convocatoria.
- 2. EL PROCEDIMIENTO DE SOLICITUD O PROCEDIMIENTO HIJO: es el procedimiento que sigue cada uno de los expedientes de solicitud de participación en la convocatoria.

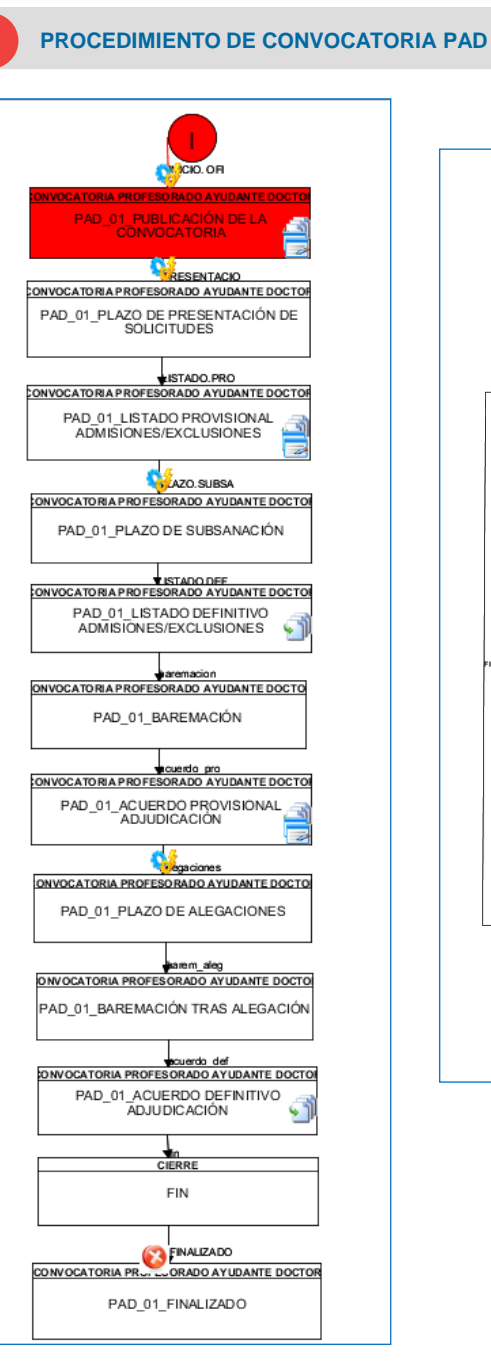

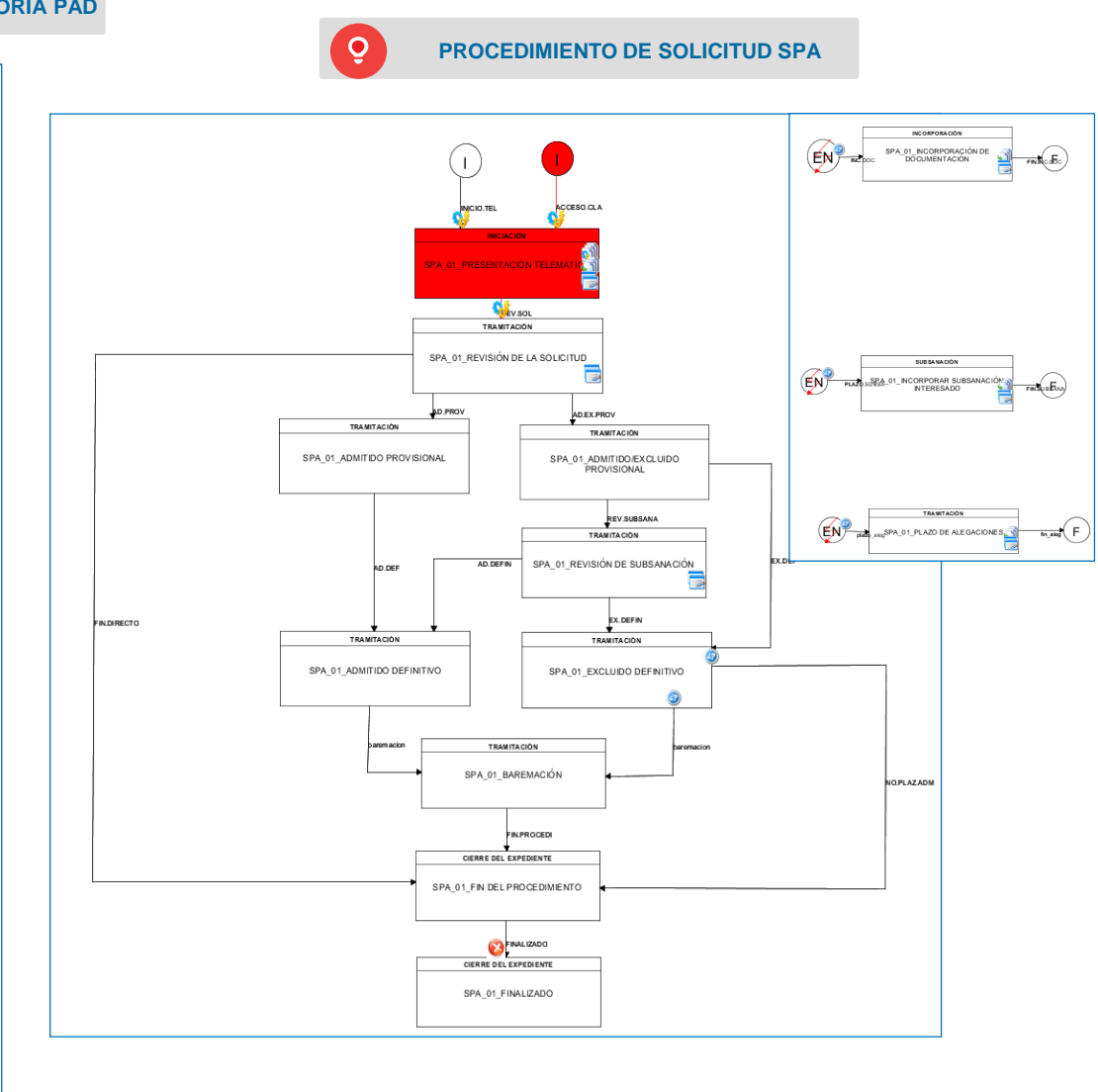

EI

convocatoria

G-TM.

2.2.

crear un expediente de

convocatoria o expediente

padre en G-TM. Para ello:

2.1. Debemos acceder a

**Seleccionamos** 

opción "Nuevo expediente".

debemos

la

### PAD TRAMITACIÓN DE UNA CONVOCATORIA

# 2. TRAMITACIÓN DE UNA CONVOCATORIA DE PAD

2. CREACIÓN DEL EXPEDIENTE DE CONVOCATORIA O EXPEDIENTE PADRE EN G-TM

| El primer paso será crear la | 2 Plataforma de Administración                       | Selección puesto de trabajo                            |  |  |  |  |
|------------------------------|------------------------------------------------------|--------------------------------------------------------|--|--|--|--|
| convocatoria de PAD en el    | https://plataformag.uca.es                           |                                                        |  |  |  |  |
|                              | niipo.//piataionnag.uou.oo                           | 🗒 Universidad de Cádiz/Dep. Química Fisica             |  |  |  |  |
| Modulo de Acceso de          | Tramitador: G-TM (Gestor de                          | Universidad de Cádiz//Secretaría del Campus (Campus Je |  |  |  |  |
| UXXI-RRHH, asociando las     | Expedientes)                                         | Universidad de Cádiz//Secretaria del Campus (Campus Pu |  |  |  |  |
|                              |                                                      | Universidad de Cádiz//Secretaria del Campus (Campus Cá |  |  |  |  |
| plazas que salen en dicha    |                                                      | Universidad de Cádiz//Servicio de Gestión de la Calida |  |  |  |  |
| convocatoria                 | 2.1 Recuerde                                         | Universidad de Cádiz//UGEP Admón Servicio Gestión Eco  |  |  |  |  |
| convocatoria.                | Accedemos a G-TM con un puesto                       | 🗒 Universidad de Cádiz//Nóminas y Seguros Sociales     |  |  |  |  |
|                              | de trabajo en el Servicio de                         | Universidad de Cádiz//Servicio de Organización, Desarr |  |  |  |  |
|                              | Organización, Desarrollo y<br>Selección de Personas. | Volver                                                 |  |  |  |  |
| Lina vez creada la           |                                                      |                                                        |  |  |  |  |

|                               |          |                                                   | ] |   |  |  |  |  |  |
|-------------------------------|----------|---------------------------------------------------|---|---|--|--|--|--|--|
| C Nuevo                       | exp      | ediente 🖬 Expedientes 🕍 🗘 🖬                       |   |   |  |  |  |  |  |
| Sistema *                     |          | Universidad de Câdiz                              |   | • |  |  |  |  |  |
| Procedimiento *               |          | Convocatoria Profesorado Ayudante Doctor          |   | • |  |  |  |  |  |
| Descripción del procedimiento | Α        | onvocatoria Profesorado Ayudante Doctor           |   |   |  |  |  |  |  |
| Versión del procedimiento *   | :        | Convocatoria Profesorado Ayudante Doctor (PAD_01) |   |   |  |  |  |  |  |
| Situación inicial *           | <b>i</b> | INICIO DE OFICIO                                  |   | • |  |  |  |  |  |
| Título *                      | Α        |                                                   |   |   |  |  |  |  |  |
| Observaciones                 | Q        |                                                   |   |   |  |  |  |  |  |
|                               | 250 ca   | ractores restantes                                |   |   |  |  |  |  |  |
| Órgano creador *              | :        | Servicio de Organización, Desarr                  | - |   |  |  |  |  |  |
| Órgano responsable            | :        | Universidad de Cádiz                              | - | # |  |  |  |  |  |
| Órgano asignado *             | :        | »»»» Servicio de Organización, Desarr             | - | # |  |  |  |  |  |

Recuerde

Una vez dentro de G-TM pulsamos la pestaña "Nuevo expediente" que encontramos en la parte inferior de la pantalla.

En la pantalla de Nuevo Expediente debemos seleccionar el procedimiento Convocatoria Profesorado Ayudante Doctor, darle un título al expediente y pulsar el botón "Aceptar".

Una vez creado el expediente, pulsamos el botón "Sin interesado(s)".

2.4. Empezamos a tramitar el expediente de convocatoria o expediente padre creado accediendo a la pestaña "Tramitación".

### DATOS DEL EXPEDIENTE Número 2025/PAD 01/UCA/000003 Titulo Nueva Prueba Laura Versión proc. Convocatoria profesorado ayudante doctor (PAD\_01) Fase (Estado) Publicación de la convocatoria (Convocatoria profesorado ayudante docto Convocatoria profesorado ayudante docto Fecha de alta 13/05/2025 12:17:43 Código SIA 917315 & SELECCIONE LOS INTERESADOS A ASOCIA Busca O Use el campo de búsqueda para encontrar al interesado deseado ■ OBSERVACIONES Aa PREFERENCIAS DE LOS INTERESADOS SOBRE EL EXPEDIENTE Idioma 🔳 Tomar del interesado Notificación electrónica 🔳 Tomar del interesado Informar mediante correo electrónico Tomar del interesade Autorizar consulta de datos por medios electrónicos 🛛 🗃 Sin especifica 2.3 S Aceptar Sin interesado(s) DATOS DEL EXPEDIENTE Número 2025/PAD 01/UCA/000003 Título Nueva Prueba Laura Procedimiento Convocatoria profesorado ayudante doctor Versión proc. Convocatoria profesorado ayudante doctor (PAD\_01) Fecha de alta 13/05/2025 12:17:43 Código SIA 917315 Q Resumen expediente Q Detalle expediente 🗁 Documentación 🗮 Tramitación 🗲 Ocultar menú 9 9 Fase: Publicación de la convocatoria % BASES DE LA CONVOCATORIA % Bases de la convocatoria 🕀 Incorporat Recuerde 2.4 Fichero Para elegir un % Documentación adjunta **O** Visualiza O Selecci Finalizar Convocatoria El expediente se crea en la primera Firmar Tamaño máxi Transiciones posibles 1 fase del flujo "Publicación de la convocatoria". En esta primera fase, podemos STADO CONVOCATORIAS ejecutar las distintas tareas: Seleccione la convocatoria: Resolución 13/03/2025 C.Acceso PAD(LOSU) Incorporar las bases de la convocatoria Detailes convocatoria seleccion 2 Incorporar cualquier Año 2025 PDI Sí Situación En proceso documentación adjunta Tipo régimen jurídico Laboral docente Forma selección INCORPORACION A PUESTO DOCENTE UNIVERSIT Definir la convocatoria mediante la tarea "Convocatoria". Abreviatura convocatoria 13/03/2025 Texto informe Resolución de 14 de marzo de 2025, de la Universidad de Cádiz, por la que se convoca con Doctor Debemos seleccionar del desplegable la convocatoria en cuestión y se precargan los Tipo órgano selección Comision de seleccion PDI Laboral Comision de seleccion PDI Laboral campos descriptivos. Así como Órgano selecciór cumplimentar unas fechas F. resolución 13/03/2025 Fin pres. instancias 15/04/2025 estimadas de los diferentes C/C/E **IMPORTANTE:** plazos. Plazos establecer el plazo de Fecha inicio de presentación de solicitud Fecha fin de presentación de solicitud: 22/05/2025 出 30/05/2025 U=U ==== presentación de solicitudes correcto. Finalmente pulsar el Fecha inicio período de subsanación Fecha fin período de subsanación Ē 쁥 botón "Siguiente" para guardar. Fecha inicio período de alegación: Fecha fin período de alegación: **4.1** Ľ Importe de la tasa SIN Exención Importe de la Tasa con exención parcial

PAD

TRAMITACIÓN DE UNA CONVOCATORIA

PAD TRAMITACIÓN DE UNA CONVOCATORIA

### 3. APERTURA DEL PLAZO DE PRESENTACIÓN DE SOLICITUDES

La apertura del plazo de presentación de solicitudes se realiza ejecutando la transición denominada "Abrir plazo de presentación de solicitudes" y transitando el expediente de convocatoria o expediente padre a la fase "Plazo de presentación de solicitudes".

|                                                                                                    |                                                           | Q Resumen expediente                                                                |                                  | 🗁 Documentación                                        | 📑 Tramitación                           | 🗘 Avisos                         |
|----------------------------------------------------------------------------------------------------|-----------------------------------------------------------|-------------------------------------------------------------------------------------|----------------------------------|--------------------------------------------------------|-----------------------------------------|----------------------------------|
| Fase: Publicación de la convocatoria                                                                                                    | 🗲 Ocultar menú                                            | ۷                                                                                   |                                  |                                                        |                                         |                                  |
| ℜ Bases de la convocatoria                                                                                                    | A continu                                                 | ación se muestran los posibles cambios                                              | de estado que se pueden reali    | zar sobre el expediente:                               |                                         |                                  |
| ℜ Documentación adjunta                                                                                                    |                                                           |                                                                                     |                                  |                                                        |                                         |                                  |
| Convocatoria                                                                                                    |                                                           |                                                                                     |                                  | Situación actual: Publica                              | ación de la convocator                  | ria                              |
| Insiciones posibles                                                                                                    | 1                                                         |                                                                                     |                                  | > Abrir plazo de prese                                 | ntación de solicitudes                  | \$                               |
|                                                                                                    |                                                           |                                                                                     |                                  |                                                        |                                         |                                  |
|                                                                                                    |                                                           |                                                                                     |                                  |                                                        |                                         |                                  |
| T DATOS DEL EXPEDIENTE                                                                                                    |                                                           |                                                                                     |                                  | R Asignar para trámite 🛛 🖓 Editar expedien             | te 🛓 Asociar interesado 🛛 🖾 Evolució    | in gráfica 🛛 🖻 Informe expedient |
| Número         2025/PAD_01/UCA/000003           Procedimiento         Convocatoria profesorado ayudante doctor           Fecha de atta         13/05/2025 12:17.43 | Títuic<br>Versión proc<br>Código SIA                      | Nueva Prueba Laura     Convocatoria profesorado ayudante doctor (PAD_01)     917315 |                                  | Observaciones<br>Fase (Estado) Plazo de presentación o | de solicitudes (Convocatoria profesorad | to ayudante do                   |
|                                                                                                    | Q Resumen expediente Q                                    | Detalle expediente 🕞 Documentación                                                  | 🗃 Tramitación 🗘 Avisos           |                                                        |                                         |                                  |
| P Fase: Plazo de presentación de solicitudes                                                                                                    | tar menú P                                                |                                                                                     |                                  |                                                        |                                         |                                  |
| (+ Transiciones posibles                                                                                                    | A continuación se muestran los posibles cambios de estado | que se pueden realizar sobre el expediente:                                         |                                  |                                                        |                                         |                                  |
| C Enviar expediente a                                                                                                    |                                                           | Situación actual: Plazo de p                                                        | resentación de solicitudes       |                                                        |                                         |                                  |
|                                                                                                    |                                                           | > Elaborar listado provisi                                                          | onal de admisiones y exclusiones |                                                        |                                         |                                  |
|                                                                                                    |                                                           |                                                                                     |                                  |                                                        |                                         |                                  |
|                                                                                                    | ecuerae                                                   |                                                                                     |                                  |                                                        |                                         |                                  |
| Pulsamos la tra                                                                                                    | ansición "Abrir plazo                                     |                                                                                     |                                  |                                                        |                                         |                                  |
| de presentación<br>transitar el ex                                                                                                    | n de solicitudes" para                                    |                                                                                     |                                  |                                                        |                                         |                                  |
| Plazo de                                                                                                    | presentación de                                           |                                                                                     |                                  |                                                        |                                         |                                  |
| solicitudes.                                                                                                    |                                                           |                                                                                     |                                  |                                                        |                                         |                                  |
| De esta forma                                                                                                    | a se habilita en la                                       |                                                                                     |                                  |                                                        |                                         |                                  |
| Sede Electrónio                                                                                                    | ca, durante el plazo                                      |                                                                                     |                                  |                                                        |                                         |                                  |
| de presentacio<br>procedimiento d                                                                                                    | de solicitudes, el                                        |                                                                                     |                                  |                                                        |                                         |                                  |
|                                                                                                    |                                                           |                                                                                     |                                  |                                                        |                                         |                                  |
| El expediente<br>quedará en e                                                                                                    | de convocatoria se                                        |                                                                                     |                                  |                                                        |                                         |                                  |
| momento en qu                                                                                                    | le se vaya a publicar                                     |                                                                                     |                                  |                                                        |                                         |                                  |
| el Listado                                                                                                    | Provisional de                                            |                                                                                     |                                  |                                                        |                                         |                                  |
| Aunitidos/Excit                                                                                                    |                                                           |                                                                                     |                                  |                                                        |                                         |                                  |
|                                                                                                    |                                                           |                                                                                     |                                  |                                                        |                                         |                                  |

Una vez finalizado el plazo de presentación de solicitudes, debemos revisarlas. Para ello podemos realizar una búsqueda seleccionando en el desplegable "Versión proc" el procedimiento de Solicitud profesorado ayudante doctor (SPA)

El resultado de esa búsqueda mostrará todos los expedientes de solicitud que sido presentados. han exportar Podremos esa información a Excel si fuese necesario.

En el proceso de revisión de solicitudes tendremos que realizar los siguientes pasos:

4.1. Comprobar si algún interesado ha presentado más de una solicitud. En ese caso, sólo se le dará trámite a la última presentada y se enviarán a la fase de Fin las demás.

### PAD TRAMITACIÓN DE UNA CONVOCATORIA

### 4. REVISIÓN DE SOLICITUDES

4

Código SIA 917315

| Q BUSQUEDA AVANZADA |                           |          |                             |                       |                  |          |            |   |  |
|---------------------|---------------------------|----------|-----------------------------|-----------------------|------------------|----------|------------|---|--|
|                     | Número                    | Α        |                             |                       |                  |          |            |   |  |
|                     | Versión proc.             | =        | Solicitud profesorado ayud  | ante doctor (SPA_01)  |                  |          |            | - |  |
|                     | Fase                      |          |                             |                       |                  |          |            | • |  |
|                     | Fecha de alta             | 8        |                             |                       | =                |          |            |   |  |
|                     | Usuario asignado          | Α        |                             |                       |                  |          |            |   |  |
|                     | Número registro           | Α        |                             |                       |                  |          |            |   |  |
|                     | Cerrados                  | =        |                             |                       |                  |          |            | - |  |
|                     | Límite resultados         | 123      |                             |                       |                  |          |            |   |  |
| Q BÚSQUEDA EN DOCUM | IENTOS                    |          |                             |                       |                  |          |            |   |  |
|                     | Contenido del documento   | Α        |                             |                       |                  |          |            |   |  |
|                     | Fecha de alta             |          |                             |                       | =                |          |            |   |  |
| COLUMNAS            |                           |          |                             |                       |                  |          |            |   |  |
|                     | Para mejorar el tiempo de | carga de | e la bandeja de expedientes | puede desactivar algu | nas columnas a r | nostrar. |            |   |  |
|                     | Titulo                    |          |                             | Fase                  |                  |          | Interesado |   |  |
|                     | ·                         |          |                             |                       |                  |          |            |   |  |
|                     |                           |          |                             |                       |                  |          | 0.0        |   |  |

|   | . Cr.    |     | <b>.</b>     | Número 💠                                         | Título 💠                                        |                                           | Fase 🗢                                                                                            | Interesado             | \$    | Datos registro 🗘                       | Organismo 💠                           |
|---|----------|-----|--------------|--------------------------------------------------|-------------------------------------------------|-------------------------------------------|---------------------------------------------------------------------------------------------------|------------------------|-------|----------------------------------------|---------------------------------------|
| U | ~ =      | • • | <b>^</b> ₹ [ |                                                  |                                                 |                                           |                                                                                                   |                        |       |                                        |                                       |
|   |          | -   |              | 2025/SPA_01/000145                               | Presentación telemática: nº registro 2025000229 | Revisión de la solicitud                  |                                                                                                   | LAURA JURADO TORRE     | NTE   | 2025000229 - 14/05/2025 08:21:55       | Servicio de Organización, Desarr      |
| Ο |          | -   | 1            | 2025/SPA_01/000135                               | Presentación telemática: nº registro 2025000217 | Revisión de la solicitud, Incorporar subs | anación interesado                                                                                | PAULA LOPEZ GONZA      | LEZ   | 2025000217 - 05/05/2025 14:01:03       | Servicio de Organización, Desarr      |
|   |          | -   | 2            | 2025/SPA_01/000134                               | Presentación telemática: nº registro 2025000218 | Revisión de la solicitud, Incorporación d | e documentación                                                                                   | ENRIQUE PIÑERO FU      | INTES | 2025000218 - 06/05/2025 12:32:57       | Servicio de Organización, Desarr      |
|   |          | -   | 7            | 2025/SPA_01/000107                               | Presentación telemática: nº registro 2025000208 | Revisión de la solicitud, Incorporación d | e documentación, Incorporar subsanación interesado                                                | PAULA LOPEZ GONZA      | LF"   | 202000200 25/07/2025 00:204            | · · · · · · · · · · · · · · · · · · · |
|   |          | -   | 7            | 2025/SPA_01/000103                               | Presentación telemática: nº registro 2025000203 | Revisión de la solicitud                  |                                                                                                   | ENRIQUE PIÑERO FU      |       |                                        |                                       |
|   |          | -   | 1            | 2025/SPA_01/000100                               | Presentación telemática: nº registro 2025000200 | Revisión de la solicitud                  |                                                                                                   | ENRIQUE PIÑERO FUEI    |       | 4.1 Reci                               | Jerde                                 |
| Ο |          | -   | 2            | 2025/SPA_01/000099                               | Presentación telemática: nº registro 2025000196 | Revisión de la solicitud                  |                                                                                                   | ENRIQUE PIÑERO FU      |       |                                        |                                       |
|   |          | -   | 2            | 025/SPA_01/000098                                | Presentación telemática: nº registro 2025000186 | Revisión de la solicitud                  |                                                                                                   | ENRIQUE PIÑERO FU      | - 1   | Podemos ordenar e                      | l resultado por la                    |
|   |          | -   | 2            | 2025/SPA_01/000096                               | Presentación telemática: nº registro 2025000185 | Revisión de la solicitud                  |                                                                                                   | LAURA JURADO TORF      | 6     | columna Interesado                     | , pulsando en la                      |
|   |          | -   | 2            | 2025/SPA_01/000090                               | Presentación telemática: nº registro 2025000182 | Revisión de la solicitud                  |                                                                                                   | LAURA JURADO TORRE     | l r   | alabra "Interesado'                    |                                       |
| Ο |          | -   | 7            | 2025/SPA_01/000089                               | Presentación telemática: nº registro 2025000181 | Revisión de la solicitud                  |                                                                                                   | LAURA JURADO TORRE     | i i   | En caso de q                           | ue un mismo                           |
|   | <b>P</b> | -   | 1            | 2025/SPA_01/000078                               | Presentación telemática: nº registro 2025000175 | Revisión de la solicitud                  |                                                                                                   | Adrián Jurado Torrente | 1     | nteresado hava pre                     | esentado más de                       |
| Ο |          | -   | 7            | 2025/SPA_01/000077                               | Presentación telemática: nº registro 2025000174 | Revisión de la solicitud, Incorporación d | e documentación                                                                                   | ENRIQUE PIÑERO FU      | i     | ina solicitud deb                      | emos admitir a                        |
|   | P        | -   |              | 2025/SPA_01/000057                               | Presentación telemática: nº registro 2025000167 | Revisión de la solicitud                  |                                                                                                   | Adrián Jurado Torrente | t     | rámite la última no                    | or lo tanto todas                     |
|   |          | -   | 2            | 2025/SPA_01/000056                               | Presentación telemática: nº registro 2025000166 | Revisión de la solicitud                  |                                                                                                   | ENRIQUE PIÑERO FUEI    | - i   | as anteriores deber                    | nos transitarlas a                    |
|   |          |     |              |                                                  |                                                 |                                           |                                                                                                   |                        |       | a face de Fin                          |                                       |
|   |          |     |              |                                                  |                                                 |                                           |                                                                                                   |                        |       | a lase de l'ill.<br>Para alla accodomo | e al avradianta a                     |
|   |          |     |              |                                                  |                                                 |                                           |                                                                                                   |                        |       |                                        | s al expediente o                     |
|   | 100      |     | DIENTE       |                                                  |                                                 |                                           |                                                                                                   |                        |       | docdo la posta                         | ño "Tromitoción"                      |
|   |          |     | PIER IE      |                                                  |                                                 |                                           |                                                                                                   |                        | 3     | vuesue la pesia                        |                                       |
|   |          |     | Proced       | Número 2025/SPA_01/0<br>imiento Solicitud profes | orado avudante doctor                           | Título<br>Versión proc                    | Presentación telemática: nº registro 2025000196<br>Solicitud profesorado avudante doctor (SPA 01) |                        | F     | buisamos en transio                    | ciones posibles y                     |
|   |          |     | Fecha        | de alta 13/04/2025 16:                           | 23:51                                           | Número registro                           | 2025000196                                                                                        |                        | 5     | seleccionamos "Fin                     | airecto".                             |

|                                  | Q, Resumen expediente Q Detaile expediente 🗁 Documentación 🖼 Tramitación 🗘 Avisos                       |  |  |  |  |  |  |  |  |
|----------------------------------|----------------------------------------------------------------------------------------------------|--|--|--|--|--|--|--|--|
| Q Fase: Revisión de la solicitud | ♣ Ocultar menú Ŷ                                                                                        |  |  |  |  |  |  |  |  |
| C Admisión/exclusión provisional | • A continuación se muestran los posibles cambios de estado que se pueden realizar sobre el expediente: |  |  |  |  |  |  |  |  |
| ( Transiciones posibles 3        | 0 Olivanión actual: Davisión de la solicitud                                                            |  |  |  |  |  |  |  |  |
|                                  | • oituation actual. Revision de la solicitud                                                            |  |  |  |  |  |  |  |  |
| C Enviar expediente a            | > A admitido/excluido provisional                                                                       |  |  |  |  |  |  |  |  |
|                                  | > A admitido provisional                                                                                |  |  |  |  |  |  |  |  |
|                                  | > Fin directo                                                                                           |  |  |  |  |  |  |  |  |

4.2. Acceder a cada uno de los expedientes admitidos a trámite y revisar la información y documentación presentada por el interesado.

4.3. Ejecutar la tarea de admisión/exclusión provisional:

- Primero debemos indicar si se admite o excluye al interesado en cada una de las plazas a las que pretende optar.
- Si se excluye en alguna o algunas plazas, tenemos que indicar las causas de exclusión para cada una de ellas.
- Finalmente, debemos pulsar el botón "Siguiente" para finalizar y guardar la tarea realizada.

### PAD TRAMITACIÓN DE UNA CONVOCATORIA

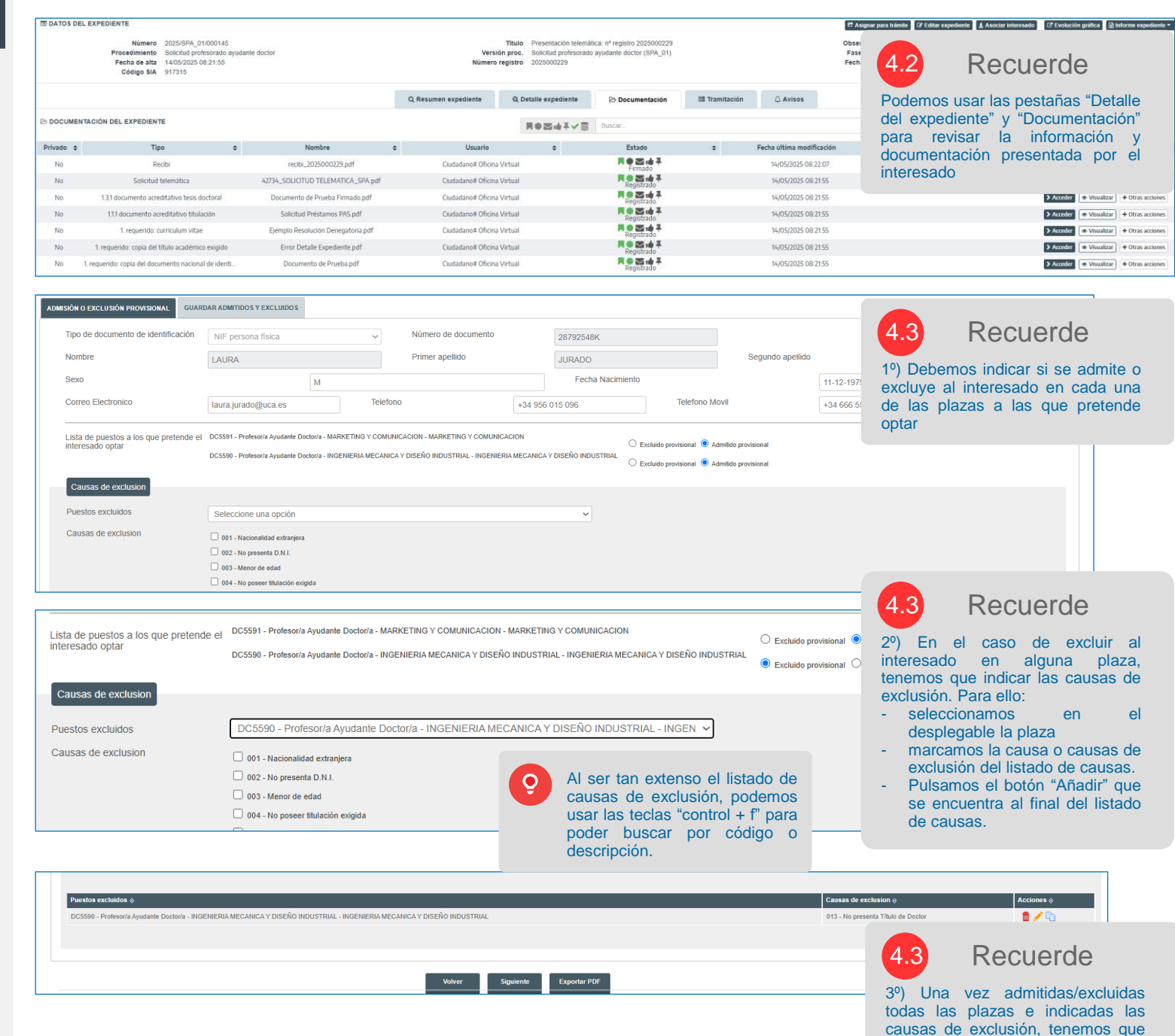

pulsar el botón "Siguiente" para finalizar y guardar la tarea.

Guardar/Grabar 4.4 las admisiones/exclusiones y las causas de exclusión en el módulo de Acceso de UXXI-RRHH.

4.5. Transitar el expediente a la siguiente fase. Debemos transitar a la fase:

- Admitido provisional: si el interesado ha sido admitido en todas las plazas.
- Excluido provisional: si el interesado ha sido excluido en alguna plaza.
- Fin directo: cuando el interesado ha presentado más de una solicitud y ese expediente no se va a admitir a trámite. IMPORTANTE: en este caso no hay que ejecutar el punto 4.3 ni el punto 4.4.

### PAD TRAMITACIÓN DE LINA CONVOCATORIA

| ADMISIÓN O EXCLUSIÓN PROVISIONAL GUARDAR ADMITIDOS                                                                                                    | Y EXCLUIDOS                                                                                                    |                                                                   | Recuerde Una vez se grabe en UXXI-RRHH Ina odminiaren (avaluaisana)                                                                                                    |
|----------------------------------------------------------------------------------------------------|----------------------------------------------------------------------------------------------------|-------------------------------------------------------------------|----------------------------------------------------------------------------------------------------|
| Grabar todas las admisiones y exclusiones<br>Grabar todas las causas de exclusiones<br>Por favor, tras el envío de datos a UXXI, aseg                                  | úrese de pulsar el botón "Siguiente" pa                                                                                                    | a persistir el resultado de la c                                  | causas de exclusión no se puede<br>modificar. Por lo tanto, sólo<br>debemos grabar en UXXI cuando<br>estemos seguros.                                                                                                |
|                                                                                                    |                                                                                                    | Volver Siguiente                                                  | Exportar PDF                                                                                                    |
| ADMISIÓN O EXCLUSIÓN PROVISIONAL GUARDAR ADMITIDOS Y EXCLUIDOS                                                                                                    |                                                                                                    |                                                                   |                                                                                                    |
| Grabar todas las admisiones y Z Respuesta UXXI exclusiones                                                                                                    | ADMITIDOS: Proceso realizado correctamente.                                                                                                |                                                                   | 4.4 Recuerde                                                                                                    |
| Grabar todas las causas de exclusiones  Por favor, tras el envio de datos a UXXI, asegúrese de pulsar el b                                                             | otón "Siguiente" para persistir el resultado de la operac                                                                                  | ión                                                               | Al grabar en UXXI es muy<br>importante seguir los siguientes<br>pasos:                                                                                                    |
| ADMISIÓN O EXCLUSIÓN PROVISIONAL GUARDAR ADMITIDOS Y EXCLUIDOS                                                                                                    | Volver Siguiente Exportar PDF                                                                                                    |                                                                   | <ol> <li>Grabar todas las admisiones y<br/>exclusiones. Esperar la<br/>respuesta de UXXI.</li> <li>En caso de que la respuesta<br/>sea "Proceso realizado<br/>correctamente" entonces</li> </ol>                     |
| Grabar todas las admisiones y Z Respuesta UXXI exclusiones                                                                                                    | ADMITIDOS: Proceso realizado correctamente.                                                                                                |                                                                   | grabar las causas de<br>exclusión.                                                                                                    |
| Grabar todas las causas de exclusiones Respuesta UXXI<br>Por favor, tras el envío de datos a UXXI, asegúrese de pulsar el b                                            | EXCLUIDOS: Proceso realizado correctamente. NIF 253 otón "Siguiente" para persistir el resultado de la opera Volver Siguiente Exportar PDF | 68485Y.<br>Sión                                                   | <ol> <li>Si la respuesta de UXXI al<br/>grabar las causas de exclusión<br/>es "Proceso realizado<br/>correctamente" pulsar el botón<br/>"Siguiente" para guardar y<br/>continuar con el trámite.</li> </ol>          |
| DATOS DEL EXPEDIENTE     Número 2025/SPA,01/000145     Procedimiento Solicitus profesorado ayudante doctor     Fecha de atta 14/05/2025 08.21.55     Código SiA 917315 | Título Presentación tolemá<br>Versión proc. Solicitud profesorado<br>Número registro 2025000229                                            | za: nº registro 2025000229<br>nyudante doctor (SPA_01)            | Asignar para trámite      Z Editar expediente     Asociar interesado     Observaciones     LAURA JURADO TORRENTE     Fase (Estado)     Revisión de solcitud (Tramitación)     Fecha registro     14/05/2025 08:21:55 |
|                                                                                                    | Q Resumen expediente Q Detaile expediente                                                                                                  | 🗁 Documentación 📑 Tramitación                                     |                                                                                                    |
| Fase: Revisión de la solicitud     Coulta                                                                                                    | r menú 🕈                                                                                                    |                                                                   | 4.5 Recuerde                                                                                                    |
| Armiscinescussion provisional     Armiscines posibles                                                                                                    | continuación se muestran los posibles cambios de estado que se pueden realizar se                                                          | obre el expediente:<br>Situación actual: Revisión de la solicitud | En el caso del expediente que estamos tramitando, como se ha                                                                                                    |
| C Enviar expediente a                                                                                                    | -                                                                                                    | > A admitido/excluido provisional                                 | excluido en una de las plazas<br>transitamos a la fase "Excluido                                                                                                    |

A admitido n

> Fin direct

provisional". Los expedientes se dejaran en la fase Admitido provisional o Excluido provisional hasta que tengamos que las subsanaciones revisar presentadas.

5

Una vez revisadas todas las solicitudes, es decir, no nos queda ningún expediente en la fase "Revisión de la solicitud", debemos elaborar y publicar el Listado Provisional de Admitidos/Excluidos. Para ello:

5.1. Debemos acceder al módulo de Acceso de UXXI-RRHH para elaborar el Listado Provisional de Admitidos/Excluidos.

5.2. Adjuntamos el Listado al expediente de convocatoria o expediente padre.

5.3. Publicamos el Listado en la web correspondiente.

### PAD TRAMITACIÓN DE UNA CONVOCATORIA

### 5. PUBLICACIÓN DEL LISTADO PROVISIONAL DE ADMITIDOS/EXCLUIDOS

|                                                       | Núm                                            | iero 🗢                                              |                                            | Título                          | ¢                     |                             |                                           | Fa                                          | se                                    | ÷ _                                                                                                    | <b>Q</b>        | Recuerde                                                            |
|-------------------------------------------------------|------------------------------------------------|-----------------------------------------------------|--------------------------------------------|---------------------------------|-----------------------|-----------------------------|-------------------------------------------|---------------------------------------------|---------------------------------------|----------------------------------------------------------------------------------------------------|-----------------|---------------------------------------------------------------------|
| 5                                                     |                                                |                                                     |                                            |                                 |                       |                             |                                           |                                             |                                       |                                                                                                    |                 |                                                                     |
|                                                       | 2025/SPA                                       | _01/000147                                          | Presentación tele                          | mática: nº registro 20          | 25000231              | Admitido/exclu              | ido provisional                           |                                             |                                       | LA                                                                                                    | Debemos         | verificar que no queda                                              |
|                                                       | 2025/SPA_                                      | _01/000145                                          | Presentación tele                          | mática: nº registro 20          | 25000229              | Fin del procedi             | miento                                    |                                             |                                       | LA                                                                                                    | face "Rev       | (pediente de solicitud en la                                        |
| <b>a</b>                                              | 2025/SPA_                                      | _01/000135                                          | Presentación tele                          | mática: nº registro 20          | 25000217              | Incorporar sub              | sanación interes                          | sado, Admitido                              | provisional                           | PA                                                                                                    | significa       | que hemos revisado todas                                            |
|                                                       | 2025/SPA_                                      | _01/000134                                          | Presentación tele                          | mática: nº registro 20          | 25000218              | Incorporación o             | de documentació                           | ón, Fin del pro                             | cedimiento                            | EN                                                                                                    | las solicit     | udes.                                                               |
| <b>a</b>                                              | 2025/SPA_                                      | 01/000107                                           | Presentación tele                          | mática: nº registro 20          | 25000208              | Incorporación o             | de documentació                           | ón, Incorporar                              | subsanación interesado, Fi            | n del procedimiento PA                                                                                         |                 |                                                                     |
| 4                                                     | 2025/SPA_                                      | _01/000103                                          | Presentación tele                          | mática: nº registro 20          | 25000203              | Admitido provi              | sional                                    |                                             |                                       | ENF                                                                                                    | AQUE PINERO FUE | NTES 202000200 - 24/04/2020 00.45.21                                |
| DATOS DEL                                             | EXPEDIENTE                                     |                                                     |                                            |                                 |                       |                             |                                           |                                             |                                       |                                                                                                    | 😢 Asignar p     | ara trămite 🛛 🕼 Editar expediente 🚺 Asociar interesado              |
|                                                       | Número 2<br>Procedimiento (<br>Fecha de alta 1 | 2025/PAD_01/L<br>Convocatoria pr<br>13/05/2025 12:1 | JCA/000003<br>rofesorado ayudante<br>17:43 | e doctor                        |                       |                             | Título M<br>Versión proc. (<br>Código SIA | Nueva Prueba L<br>Convocatoria pr<br>917315 | aura<br>ofesorado ayudante doctor (PA | .D_01)                                                                                                    | Ob<br>Fa        | servaciones<br>ase (Estado) Plazo de presentación de solicitudes (0 |
|                                                       |                                                |                                                     |                                            |                                 | Q Resum               | nen expediente              | Q Detalle                                 | e expediente                                | 🕞 Documentación                       | Tramitación                                                                                                    | ۵ *             |                                                                     |
|                                                       |                                                |                                                     |                                            | + Ocultar                       | r menú 9              |                             |                                           |                                             |                                       |                                                                                                    | 52              | Recuerde                                                            |
| V Fase: Plaz                                          | zo de presentación de                          | solicitudes                                         |                                            |                                 |                       |                             |                                           |                                             |                                       |                                                                                                    | _ 0.2           | Necuerue                                                            |
| C+ Transicior                                         | nes posibles                                   |                                                     |                                            | 1 0 A 0                         | continuación se r     | muestran los posib          | les cambios de es                         | stado que se pu                             | eden realizar sobre el expedie        | nte:                                                                                                    | Una             | vez elaborado el Listado                                            |
|                                                       |                                                |                                                     |                                            |                                 |                       |                             |                                           | 9 Si                                        | tuación actual: Plazo de p            | resentación de solicitu                                                                                        | Prov            | visional en UXXI-RRHH lo                                            |
| Enviar exp                                            | pediente a                                     |                                                     |                                            |                                 |                       |                             |                                           |                                             |                                       |                                                                                                    | adju            | intamos al expediente de                                            |
|                                                       |                                                |                                                     |                                            |                                 |                       |                             |                                           |                                             | > Elaborar listado provisi            | onal de admisiones y e                                                                                         |                 | vocatoria o expediente                                              |
|                                                       |                                                |                                                     |                                            |                                 |                       |                             |                                           |                                             |                                       |                                                                                                    | pau             | Accedemos al expediente                                             |
| I DATUS DE                                            | LEXPEDIENTE                                    |                                                     |                                            |                                 |                       |                             |                                           |                                             |                                       |                                                                                                    |                 | de convocatoria o                                                   |
|                                                       | Númer                                          | o 2025/PAE                                          | D_01/UCA/00000                             | 3                               |                       |                             |                                           | Tit                                         | ulo Nueva Prueba Laur                 | а                                                                                                    |                 | expediente padre.                                                   |
|                                                       | Procedimiente<br>Fecha de alt                  | <ul> <li>Convocation</li> <li>13/05/200</li> </ul>  | toria profesorado<br>25 12:17:43           | ayudante doctor                 |                       |                             |                                           | Versión pr<br>Código                        | oc. Convocatoria profes<br>SIA 917315 | orado ayudante doctor                                                                                          | PAD_ 2.         | Transitamos a la siguiente                                          |
|                                                       | i conta do ato                                 |                                                     | 20 12.11.10                                |                                 |                       |                             |                                           | oouigo                                      |                                       |                                                                                                    |                 | fase pulsando la transición                                         |
|                                                       |                                                |                                                     |                                            |                                 |                       | Q Resum                     | en expediente                             | Ø                                           | Detalle expediente                    | ▷ Documentación                                                                                                |                 | "Elaborar listado                                                   |
|                                                       |                                                |                                                     |                                            |                                 |                       |                             |                                           |                                             |                                       |                                                                                                    |                 | provisional de admisiones                                           |
| € Fase: Lis                                           | stado provisional a                            | dmisiones/e                                         | xclusiones                                 |                                 | 🗲 Ocultar i           | menú 💡                      |                                           |                                             |                                       |                                                                                                    |                 | pestaña Tramitación                                                 |
|                                                       |                                                |                                                     |                                            |                                 | 0                     |                             |                                           | <b>⊗</b> LISTA                              | DO PROVISIONAL DE A                   | MISIONES/EXCLUSIO                                                                                              | NES 3.          | Seleccionamos el Listado                                            |
| Convoo                                                | catoria                                        |                                                     |                                            |                                 |                       | porar                       |                                           |                                             |                                       |                                                                                                    |                 | usando el botón                                                     |
| 🗞 Listado                                             | provisional de admi                            | isiones/exclu                                       | siones                                     |                                 | Visua                 |                             |                                           |                                             | Fichero *                             | Para elegir un fichero                                                                                         | pulse           | "Seleccionar" en la tarea                                           |
|                                                       | entación adjunta al l                          | listado provisi                                     | ional de admision                          | es/exclusiones                  | • Final               | izar                        |                                           |                                             |                                       | C Seleccionar                                                                                                  | 8               | "Listado provisional de                                             |
| Transicio                                             | onos nosiblos                                  |                                                     |                                            | 0                               | Firma                 | r                           |                                           |                                             |                                       | Tamaño máximo perr                                                                                             | nitido (        | admisiones/exclusiones",                                            |
|                                                       | ar                                             | S LISTADO     I     S                               | PROVISIONAL DE ADMIS                       | IONES/EXCLUSIONES               |                       |                             |                                           |                                             |                                       |                                                                                                    |                 | mínimos obligatorios v                                              |
| <ul> <li>O Tricurpora</li> <li>O Visualiza</li> </ul> | ar                                             |                                                     | Fichero *                                  | Para elegir un fichero pulse so | bre la acción deseada | a: Seleccionar o Digitaliza | ar                                        |                                             | Fecha *                               | 15/05/2025                                                                                                    |                 | pulsamos el botón                                                   |
| Finalizar                                             |                                                |                                                     |                                            | O Seleccionar 🔒 Dig             | gitalizar 📕 Digital   | lizar con firma             |                                           | _                                           |                                       |                                                                                                    |                 | "Guardar".                                                          |
| Firmar                                                |                                                |                                                     |                                            | Tamaño máximo permitido (ME     | B): 300.0             |                             |                                           |                                             |                                       |                                                                                                    |                 |                                                                     |
| Registrar                                             |                                                |                                                     | Nombre *                                   | Ocumento de Prueba              |                       |                             | .pdf                                      | Descargar                                   |                                       | the second second second second second second second second second second second second second second second s |                 |                                                                     |
| nd Propuest                                           | tas                                            |                                                     | Fecha *                                    | 06/05/2024                      |                       |                             |                                           |                                             |                                       | Listado provisi                                                                                                | onal se pu      | ede                                                                 |
| 早 Publicar                                            |                                                |                                                     | Privado 🚯                                  | No O Si                         |                       |                             |                                           |                                             |                                       | través de G-                                                                                                   | TM usando       |                                                                     |
| 💩 Descarg                                             | jar -                                          |                                                     | Interesados                                | O Sin interesados               |                       |                             |                                           |                                             | ac                                    | ción "Firmar"                                                                                                  | asociada        | al                                                                  |
| Ø Invalidar                                           |                                                |                                                     |                                            |                                 |                       |                             |                                           |                                             | do                                    | cumento.                                                                                                    | accondada       |                                                                     |
|                                                       |                                                |                                                     | Observaciones                              | 9                               |                       |                             |                                           |                                             | IM                                    | PORTANTE:                                                                                                    | deber           | mos                                                                 |
|                                                       |                                                |                                                     |                                            | 250 caracteres restantes.       |                       |                             |                                           |                                             | fina                                  | alizar el docum                                                                                                | nento para      | que                                                                 |
|                                                       |                                                |                                                     | Origan *                                   | III Artminietración             |                       |                             |                                           |                                             | G-                                    | TM entiend                                                                                                    | a que           | el                                                                  |
|                                                       |                                                |                                                     | Tipo documental à                          | - Parmestración                 |                       |                             |                                           |                                             | do                                    | cumento está                                                                                                   | tinalizado      | УУ                                                                  |
|                                                       |                                                |                                                     | stado de elaboración *                     |                                 |                       |                             |                                           |                                             | no                                    | s deje continua                                                                                                | u.              |                                                                     |
|                                                       |                                                | E                                                   | arrange de elaboración "                   | - Ongnal                        |                       |                             |                                           |                                             |                                       |                                                                                                    |                 |                                                                     |
|                                                       |                                                |                                                     |                                            |                                 | _                     |                             |                                           |                                             |                                       |                                                                                                    |                 |                                                                     |

## PAD TRAMITACIÓN DE UNA CONVOCATORIA

### 6. APERTURA DEL PLAZO DE SUBSANACIÓN

 Una vez publicado el Listado Provisional de Admitidos/Excluidos debemos abrir el plazo de subsanación. Para ello:

6

6

6.1. Accedemos al expediente de convocatoria o expediente padre.

6.2. Ejecutamos la tarea Convocatoria, establecemos el plazo de subsanación y pulsamos el botón "Siguiente".

6.3. Transitamos a la siguiente fase, Plazo de subsanación, momento en el que se activa la acción "Subsanación" en los expedientes de los interesados en sus Carpetas Personales de la Sede Electrónica de la UCA.

| III DATOS DEL EXPEDIENTE<br>Número 2025/PAD_01/J/C<br>Procedimiento Convocationa prot<br>Fecha de ata 13/05/2025 12:17: | V000003<br>esorado ayudante doctor<br>43 |                                    | Titul<br>Versión proc<br>Código Si <i>l</i> | <ul> <li>Nueva Prueba Laura</li> <li>Convocatoria profesi</li> <li>917315</li> </ul> | orado ayudante doctor (PAI | D_01)                                                             | Atonar jana trámite     (7 Editar expedience     Atonar interesado     Observaciones     Fase (Estado)     Listado provisional admisiones/exclusiones (Con |
|----------------------------------------------------------------------------------------------------|------------------------------------------|------------------------------------|---------------------------------------------|--------------------------------------------------------------------------------------|----------------------------|-------------------------------------------------------------------|----------------------------------------------------------------------------------------------------|
|                                                                                                    |                                          | Q Resumen exp                      | pediente Q                                  | Detalle expediente                                                                   | 🕞 Documentación            | Tramitación L                                                     | Q. Avisos                                                                                                    |
| Fase: Listado provisional admisiones/exclusiones                                                                        |                                          | ♦ Ocultar menú 9                   |                                             |                                                                                      |                            |                                                                   |                                                                                                    |
| Convocatoria                                                                                                    |                                          |                                    |                                             |                                                                                      |                            |                                                                   | 🔁 Mapa web Castel                                                                                                    |
| % Listado provisional de admisiones/exclusiones                                                                         |                                          | LISTADO CONVOCATORIAS              |                                             |                                                                                      |                            |                                                                   |                                                                                                    |
| Documentación adjunta al listado provisional de admis                                                                   | iones/exclusiones                        | Seleccione la convocatoria:        | Resolución 13/03                            | 3/2025 C Acceso PAD(LC                                                               | SU)                        |                                                                   | ×                                                                                                    |
| • Transiciones posibles                                                                                                 |                                          | Detalles convocatoria seleccionada |                                             |                                                                                      |                            |                                                                   |                                                                                                    |
| Enviar expediente a                                                                                                    |                                          | Año                                | 2025                                        |                                                                                      | PDI                        | Si 🗸 Situación                                                    | En proceso                                                                                                    |
|                                                                                                    |                                          | Tipo regimen jurídico              | Laboral docente                             |                                                                                      | Forma seleccion            | INCORPORACION A PUESTO DOCE                                       | ENTE UNIVERSIT                                                                                                    |
|                                                                                                    |                                          | Apreviatora convocatoria           | 13/03/2025                                  |                                                                                      | rexto informe              | Resolución de 14 de marzo de 2025,<br>Profesorado Ayudante Doctor | de la Universidad de Câdiz, por la que se convoca concurso de acceso a plazas de                                                                           |
| STADO CONVOCATORIAS                                                                                                    |                                          |                                    |                                             |                                                                                      |                            |                                                                   | i corional i                                                                                                    |
| Seleccione la convocatoria:                                                                                             | Resolución 13/03/2025 C                  | Acceso PAD(LOSU)                   |                                             |                                                                                      |                            |                                                                   | ×                                                                                                    |
| Detallos convocatoria soloccionada                                                                                      |                                          |                                    |                                             |                                                                                      |                            |                                                                   |                                                                                                    |
| Detailes convocatoria seleccionada                                                                                      |                                          |                                    |                                             |                                                                                      |                            |                                                                   |                                                                                                    |
| Año                                                                                                    | 2025                                     | PDI                                |                                             | Sí                                                                                   | Situación                  | En proceso                                                        |                                                                                                    |
| Tipo régimen jurídico                                                                                                   | Laboral docente                          | Forma se                           | elección                                    | INCORPORACION                                                                        | A PUESTO DOCENT            | E UNIVERSIT                                                       |                                                                                                    |
| Abreviatura convocatoria                                                                                                | 13/03/2025                               | Texto info                         | orme                                        | Resolución de 14 d                                                                   | e marzo de 2025, de        | la Universidad de Cádiz, por la                                   | a que se convoca concurso de acceso a plazas de Profesorado Ayudan                                                                                         |
|                                                                                                    |                                          |                                    |                                             |                                                                                      |                            |                                                                   |                                                                                                    |
| l ipo organo seleccion                                                                                                  | Comision de seleccion Pl                 | DI Laboral Organo s                | seleccion                                   | Comision de selecc                                                                   | ion PDI Laboral            |                                                                   | -                                                                                                    |
| F. resolución                                                                                                    | 13/03/2025                               | Fin pres.                          | instancias                                  | 15/04/2025                                                                           |                            |                                                                   | 6.3 Recuerde                                                                                                    |
| C/C/E                                                                                                    |                                          |                                    |                                             |                                                                                      |                            |                                                                   | Dulasmas la transisión "Abrir plat                                                                                                    |
| Plazos                                                                                                    |                                          |                                    |                                             |                                                                                      |                            |                                                                   | de subsanación" para transitar                                                                                                    |
| Fecha inicio de presentación de solicitud:                                                                              | 22/05                                    | /2025                              | Fecha fin de pre                            | esentación de solici                                                                 | ud:                        | 30/05/2025                                                        | expediente a la siguiente fase.                                                                                                    |
| Fecha inicio período de subsanación:                                                                                    | 15/05                                    | /2025                              | Fecha fin perío                             | do de subsanación:                                                                   |                            | 22/05/2025                                                        | · ·                                                                                                    |
| Fecha inicio período de alegación:                                                                                      | 16/06                                    | /2025                              | Fecha fin perío                             | do de alegación:                                                                     |                            | 23/06/2025                                                        | De esta forma se habilita en                                                                                                    |
| Importe de la tasa SIN Exención                                                                                         |                                          |                                    | Importe de la Ta                            | asa con exención pa                                                                  | ircial                     | 2010012020                                                        | - Sede Electronica, durante el plaz                                                                                                    |
|                                                                                                    |                                          | 25                                 | importe de la la                            |                                                                                      |                            |                                                                   | acción "Subsanar" en lo                                                                                                    |
|                                                                                                    |                                          | Volver                             | Siguiente                                   |                                                                                      |                            |                                                                   | expedientes de los interesado<br>disponible en sus Carpeta                                                                                                 |
|                                                                                                    |                                          |                                    |                                             |                                                                                      |                            |                                                                   | Personales.                                                                                                    |
|                                                                                                    |                                          |                                    | Q Resumer                                   | n expediente                                                                         | Q Detalle expedie          | ente 🕞 Documenta                                                  | El expediente de convocatoria                                                                                                    |
| Fase: Listado provisional admisiones/exclusio                                                                           | nes                                      | ♦ Ocultar menú ♀                   |                                             |                                                                                      |                            |                                                                   | quedará en esta fase hasta                                                                                                    |
| Convocatoria                                                                                                    |                                          | <ul> <li>A continuación</li> </ul> | se muestran los p                           | osibles cambios de                                                                   | estado que se pueden       | realizar sobre el expediente:                                     | el Listado Definitivo                                                                                                    |
| Listado provisional de admisiones/exclusiones                                                                           |                                          |                                    |                                             |                                                                                      |                            |                                                                   | Admitidos/Excluidos.                                                                                                    |
| % Documentación adjunta al listado provisional de                                                                       | admisiones/exclusiones                   |                                    |                                             |                                                                                      |                            | Situación actual:                                                 | Lis                                                                                                    |
| Transiciones posibles                                                                                                   |                                          | 1                                  |                                             |                                                                                      |                            | > Abrir plazo d                                                   | le subsanación                                                                                                    |

Una vez finalizado el plazo de subsanación, debemos revisar todas las subsanaciones presentadas. Para ello podemos utilizar los correos de aviso que nos habrán llegado (si nos hemos suscrito) bien 0 acceder todos los а expedientes que estuviesen "Excluido fase en la provisional" y comprobar si han subsanado.

En el proceso de revisión de subsanaciones presentadas tendremos que seguir los siguientes pasos:

7.1. Acceder al expediente y comprobar a través de la pestaña "Documentación" si presentado alguna ha documentación de subsanación.

7.2. En caso de haber presentado alguna documentación para subsanar la solicitud. debemos transitar el expediente a la siguiente fase "A revisión de subsanación".

### PAD TRAMITACIÓN DE UNA CONVOCATORIA

### 7. REVISIÓN DE LAS SUBSANACIONES PRESENTADAS

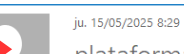

plataforma-uca@uca.es

[PRUEBAS] Se acaba de recibir un nuevo expediente en la Sede Electrónica en el que usted es solicitante (Procedim

🚺 Haga clic aquí para descargar imágenes. Para ayudarle a proteger su confidencialidad, Outlook ha impedido la descarga automática de algunas imágenes en e

A continuación se detalla la información correspondiente al nuevo expediente recibido:

Procedimiento: Solicitud Profesorado Ayudante Doctor Número de Expediente: 2025/SPA 01/000147 Estado: SUBSANACIÓN Unidad u Órgano Asignado: Servicio de Organización, Desarrollo y Selección de Personas

Por favor, no responda a este email. La información anterior le ha sido remitida a título meramente informativo.

|            |                                                                                                    |                             |                                                   |                                                                                                    |                              |                                      |                                                          |                                                              |                                                                                                    | subsanacione                                         | s p<br>s p                             | ara re<br>resenta                                          | das sería                                                                                  |                  |
|------------|----------------------------------------------------------------------------------------------------|-----------------------------|---------------------------------------------------|----------------------------------------------------------------------------------------------------|------------------------------|--------------------------------------|----------------------------------------------------------|--------------------------------------------------------------|----------------------------------------------------------------------------------------------------|------------------------------------------------------|----------------------------------------|------------------------------------------------------------|--------------------------------------------------------------------------------------------|------------------|
| I DATOS DE | L EXPEDIENTE<br>Nûmero 2025/SPA_01/0<br>Procedimiento Solicitud profess<br>Fecha de alta 14/05/2025 11.5<br>Código SIA 917315 | 00147<br>orado ayu<br>58:59 | dante doctor                                      | Título         Presentación telemática: nº registro 2025000231           Versión proc.         Solicitud profesorado ayudante doctor (SPA_01)           Número registro         2025000231 |                              |                                      |                                                          |                                                              | <ul> <li>filtrar todos los expedientes de<br/>solicitud por aquellos que se<br/>encuentren en la fase Excluido<br/>provisional e ir accediendo a cada<br/>uno de ellos para ver si ha</li> </ul> |                                                      |                                        |                                                            |                                                                                            |                  |
|            |                                                                                                    |                             |                                                   | C                                                                                                    | ), Resumen expediente        | Q Det                                | alle expediente                                          | 🗁 Documentación                                              |                                                                                                    | de Subsanaci                                         | ilgun<br>ón.                           | a docu                                                     | mentacion                                                                                  |                  |
|            | NTACIÓN DEL EXPEDIENTE                                                                                                    |                             |                                                   |                                                                                                    |                              |                                      | <b>₩₩₩₩₩₩</b>                                            | Buscar                                                       |                                                                                                    |                                                      |                                        |                                                            | ٩                                                                                          | ×                |
| Privado 🖨  | Тіро                                                                                                    | ¢                           | Nombre                                            |                                                                                                    | ¢ Usuario                    | D                                    | ¢                                                        | Estado                                                       | ¢                                                                                                    | Fecha última modificació                             | n                                      | ¢                                                          | Observaciones                                                                              | ¢                |
| No         | Recibi                                                                                                    |                             | recibi_2025000232.pdf                             |                                                                                                    | Ciudadano# Ofi               | icina Virtual                        |                                                          | Firmado                                                      |                                                                                                    | 15/05/2025 08:29:21                                  |                                        |                                                            |                                                                                            |                  |
| No         | Incorporar documento de subsanac                                                                                              | ión                         | Documento de Prueba.pdf                           |                                                                                                    | Ciudadano# Ofi               | icina Virtual                        |                                                          | Registrado                                                   |                                                                                                    | 15/05/2025 08:29:16                                  |                                        |                                                            |                                                                                            |                  |
| No         | Recibi                                                                                                    |                             | recibi_2025000231.pdf                             |                                                                                                    | Ciudadano# Ofi               | icina Virtual                        |                                                          | Firmado                                                      |                                                                                                    | 14/05/2025 11:59:10                                  |                                        |                                                            |                                                                                            |                  |
| No         | Solicitud telemática                                                                                                    |                             | 42750_SOLICITUD TELEMATICA_SP                     | PA.pd                                                                                                    | Ciudadano# Ofi               | icina Virtual                        |                                                          | Registrado                                                   |                                                                                                    | 44/05/2025 44-50-50                                  |                                        |                                                            |                                                                                            |                  |
| No         | 1.3.1 documento acreditativo tesis doc                                                                                        | ctoral                      | 36629_SOLICITUD TELEMATICA_AF                     | FA.pd                                                                                                    | f Ciudadano# Ofi             | icina Virtual                        |                                                          | Registrado                                                   |                                                                                                    | 7.1 Recuer                                           |                                        |                                                            | rdo                                                                                        |                  |
| No         | 1.1.1 documento acreditativo titulaci                                                                                         | ión                         | Ejemplo Resolución Denegatoria.                   | pdf                                                                                                    | Ciudadano# Ofi               | icina Virtual                        |                                                          | Registrado                                                   |                                                                                                    |                                                      |                                        |                                                            | cuerde                                                                                     |                  |
| No         | 1. requerido: curriculum vitae                                                                                                |                             | Ejemplo Resolución Estimatoria.p                  | pdf                                                                                                    | Ciudadano# Ofi               | icina Virtual                        |                                                          | Registrado                                                   |                                                                                                    | Accedemos                                            |                                        | al                                                         | evnediente                                                                                 |                  |
| No         | 1. requerido: copia del título académico                                                                                      | exigido                     | Documento de Prueba Firmado.p                     | pdf                                                                                                    | Ciudadano# Ofi               | icina Virtual                        |                                                          | Régistrado                                                   |                                                                                                    | 2025/SPA_                                            | 01/00                                  | 00147                                                      | y specific lite                                                                            |                  |
| DATOS DE   | L EXPEDIENTE<br>Número<br>Procedimiento<br>Fecha de alta<br>Código SIA<br>917315                                              | 00147<br>orado ayu<br>8:59  | dante doctor                                      |                                                                                                    | Ve<br>Nüme                   | Título<br>rsión proc.<br>ro registro | Presentación telem<br>Solicitud profesorad<br>2025000231 | ática: nº registro 2025000231<br>lo ayudante doctor (SPA_01) |                                                                                                    | tipo de documento                                    | OS Q<br>docu<br>de SI<br>Fase<br>Fecha | ue ha p<br>umento<br>ubsanad<br>(Estado) Ad<br>registro 14 | vresentado un<br>"Incorporal<br>ción".<br>Imitido/excluido provisiona<br>/05/2025 11:58:59 | I (Tramitac      |
|            |                                                                                                    |                             |                                                   | C                                                                                                    | Resumen expediente           | © Det                                | alle expediente                                          | 🗁 Documentación                                              | 📑 Tra                                                                                                    | mitación 🗘 Aviso                                     | s                                      |                                                            |                                                                                            |                  |
| ♥ Fase: Ad | mitido/excluido provisional<br>ones posibles                                                                                  |                             | <ul><li>← Ocuitar me</li><li>2 ● A cont</li></ul> | enú 🛛                                                                                                    | ión se muestran los posibles | cambios de                           | estado que se puede                                      | n realizar sobre el expediente                               |                                                                                                    |                                                      | 7.2                                    | R                                                          | ecuerde                                                                                    | ;                |
| Enviar e   | xpediente a                                                                                                    |                             |                                                   |                                                                                                    |                              |                                      | <b>♀</b> Situa                                           | ción actual: Admitido/exc                                    | luido pro                                                                                                    | Una vez vista la document<br>presentada, transitamos |                                        |                                                            |                                                                                            | ación<br>a la    |
|            |                                                                                                    |                             |                                                   |                                                                                                    |                              |                                      |                                                          | A excluido definitivo<br>A revisión de subsanación           |                                                                                                    | s s                                                  | iguie<br>area<br>)efini                | nte fas<br>de <i>l</i><br>tiva                             | e para ejecu<br>Admisión/Exc                                                               | tar la<br>Iusión |

### Q Recuerde

Nos llegará un correo de aviso, siempre y cuando nos hayamos suscrito a los avisos, cada vez que un interesado subsane durante el plazo de subsanación.

Como se puede observar, en el correo se indica el expediente. Por lo que tendremos que acceder a los expedientes que subsanen para revisarlos.

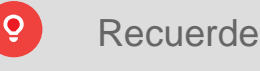

| tro método                       | para    | revisar              | las |
|----------------------------------|---------|----------------------|-----|
| trar todos los                   | s expe  | nduas se<br>edientes | de  |
| olicitud por                     | aquello | s que                | se  |
| ncuentren en                     | la fa   | se Exclu             | ido |
| rovisional e ir a                | accedie | endo a ca            | ada |
| no de ellos                      | para    | ver si               | ha  |
| resentado algu<br>e Subsanación. | ina do  | cumentac             | ión |

7.3. Debemos ejecutar la tarea de Admisión/Exclusión Definitiva indicando si ha subsanado la causa o las causas de exclusión y si finalmente se admite o no al interesado en esa plaza.

7.4. En el caso en el que se subsane la causa o causas de exclusión y se admita definitivamente a la plaza o plazas, tendremos que ejecutar la pestaña "Guardar Subsanaciones".

7.5. Finalmente, tenemos que transitar el expediente a la siguiente fase:

- Admitido definitivo: si el interesado ha sido admitido definitivamente en alguna plaza.
- Excluido definitivo: si el interesado ha sido excluido en todas las plazas.

### PAD TRAMITACIÓN DE UNA CONVOCATORIA

Número de documento

Primer apellido

Fecha de nacimiento

GUARDAR SUBSANACIONES

LAURA

М

NIF persona física

ADMISIÓN O EXCLUSIÓN DEFINITIVA

Tipo de documento de

identificación

Nombre

Sexo

# 7.3

Recuerde

En la tarea aparecerán todas las plazas excluidas y sus causas de exclusión. Por lo que tendremos que indicar si subsana la causa o causas de exclusión y si finalmente se admite o excluye a la plaza o plazas. En este caso, se subsanan las causas

| Correo electrónico                                                             | laura.jurado@uca.es                                                                                                 | Teléfono                                                                                       | +34 956 015 096         | Telé | Para finalizar y guardar pulsamos el botón "Siguiente".                                                        |
|--------------------------------------------------------------------------------|----------------------------------------------------------------------------------------------------|------------------------------------------------------------------------------------------------|-------------------------|------|----------------------------------------------------------------------------------------------------|
| La plaza DC5620 - Profesor/a ayudante<br>La plaza DC5620 - Profesor/a ayudante | doctor/a () ha sido excluida por "Falta Certificado Cate<br>doctor/a () ha sido excluida por "No aportar informe pr | agoría A Experimentación de Animales" (225)<br>ositivo del responsable de la unidad origen a l | la que pertenece" (220) |      | <ul> <li>Si ha subsanado</li> <li>No ha subsanado</li> <li>Si ha subsanado</li> <li>No ha subsanado</li> </ul> |
| Plazas a admitir                                                               | DC5620 - Profesor/a ayudante                                                                                        | y doctor/a ()                                                                                  |                         |      | Admitir definitivamente     O Excluir definitivamente     Opcional                                             |
|                                                                                |                                                                                                    | Volver Sign                                                                                    | uiente Exportar PDF     |      |                                                                                                    |

28792548K

JURADO

11-12-1979

| ADMISION O EXCLUSION DEFINITIVA GUARDAR<br>Subsanar Causas de Exclusión                                          | SUBSANACIONES    | Respuesta UXXI                              | SUBSANACION: Proceso realizado correctamente. NIF 28792548K.                                                                                                    | 7.                                               | 4 Recuerde                                                                                                    |
|----------------------------------------------------------------------------------------------------|------------------|---------------------------------------------|----------------------------------------------------------------------------------------------------|--------------------------------------------------|----------------------------------------------------------------------------------------------------|
| Admitir excluidos<br>Por favor, tras el envío de datos a U                                                       | XXI, as opcional | Respuesta UXXI<br>le pulsar el botón "Sigui | ADMITIDOS: Proceso realizado correctamente.<br>ente" para persistir el resultado de la operación<br>Volver Siguiente Exportar PDF                                                                     | IMP<br>ejec<br>Sub<br>ha s<br>Al<br>impo<br>paso | ORTANTE: Solo debemos<br>cutar la pestaña de Guardar<br>osanaciones si el interesado<br>subsanado.<br>grabar en UXXI es muy<br>ortante seguir los siguientes<br>os:                                                                                                    |
| Fase: Revisión de subsanación     Admisióniesclusión definitiva     Tanssciones posibles     Enviar expediente a | _                | Couttur menü θ     O A continuación se mu   | estran los posibles cambios de estado que se pueden realizar sobre el expediente:<br>Ø Situación actual: Revisión de subsanación             > Exclusión definitiva             > Admisión definitiva | 1.<br>2.<br>3.                                   | Grabar todas subsanaciones<br>de las causas de exclusión.<br>En caso de que la respuesta<br>sea "Proceso realizado<br>correctamente" entonces<br>grabar las admisiones<br>definitivas.<br>Si la respuesta de UXXI al<br>grabar las admisiones<br>definitivas es "Proceso<br>realizado correctamente" |
|                                                                                                    |                  |                                             |                                                                                                    |                                                  | pulsar el botón "Siguiente'<br>para guardar y continuar con e<br>trámite.                                                                                                    |

"Excluido

Para ello:

búsqueda

Profesorado

búsqueda.

única

propone

"Admisión

expedientes".

posteriormente

opción

8.1.

# PAD TRAMITACIÓN DE UNA CONVOCATORIA

### 8. PUBLICACIÓN DEL LISTADO DEFINITIVO DE ADMITIDOS/EXCLUIDOS

Recuerde 8.1 ← Ocultar fi 8 Hacemos una búsqueda avanzada Una vez revisadas todas las seleccionando el procedimiento y la Número Interesado Datos registr fase Admitido provisional. subsanaciones presentadas, -2025/SPA\_01/000107 Presentación telemática: nº registro 2025000208 Admitido provisional PAULA LOPEZ GONZALEZ 2025000208 - 25/04/2025 08:29:19 Servicio de Organización, Desarr es decir, no nos queda -ENRIQUE PIÑERO FUENTES 2025/SPA\_01/000103 Presentación telemática: nº registro 2025000203 Admitido provisional 2025000203 - 24/04/2025 08:45:21 Servicio de Organización, Desar ningún expediente en la fase Adrián Jurado Torrente 2025/SPA 01/000057 Presentación telemática: nº registro 2025000167 Admitido provisional 2025000167 - 01/04/2025 12:35:23 Servicio de Organización. Desarr provisional", E Presentación telemática: nº registro 2025000202 Admitido provisional FRANCISCO JAVIER GARCIA PACHECO 2025000202 - 22/04/2025 19:45:25 Servicio de Organización. Desarr 2025/SPA 01/000036 debemos transitar en bloque todos los expedientes que se ← Ocultar filtros ▼ encuentren en la fase Datos registro • • • \* **A** ÷ "Admitido provisional" a la -2025/SPA\_01/000107 Presentación telemática: nº registro 2025000208 Admitido provisional PAULA LOPEZ GONZALEZ 2025000208 - 25/04/2025 08:29:19 Servicio de Organización Desarr fase "Admitido definitivo". -Presentación telemática: nº registro 2025000203 Admitido provisional ENRIQUE PIÑERO FUENTES 2025000203 - 24/04/2025 08:45:21 E 2025/SPA\_01/000103 Servicio de Organización, Desarr E **P** -2025000167 - 01/04/2025 12:35:23 Servicio de Organización, Desarr 2025/SPA\_01/000057 -Operaciones en bloque 2025/SPA 01/000036 Presentación R GARCIA PACHECO Recuerde 8.2 Realizamos una 📰 Tramitación de expedientes (2 ≜ 📽 🔍 🖯 🔒 ... ? )> En el resultado de la búsqueda de los marcamos la casilla para expedientes de Solicitud de seleccionar todos los expedientes y ⊘ Cancelar pulsamos el botón "Operaciones en Avudante bloque". A continuación pulsamos el Doctor indicando la fase botón "Tramitación de expedientes". **OPERACIONES EN BLOQUE** "Admitido provisional". Procedimiento: Solicitud profesorado ayudante doctor Fases comunes: Admitido provisional Núm. expedientes seleccionados: 8.2. En el resultado de la pulsamos la 🛢 Tramitación casilla "seleccionar todos" v 🗲 Ocultar menú 💡 el Fase: Admitido provisional botón "Operaciones en bloque" y la 1 Transiciones posibles A continuación se muestran los posibles cambios de estado que se pueden realizar sobre el expediente que nos Situación actual: Admitido provisional "Tramitación de Enviar expediente a > A admitido definitivo Resultados de la operación Expedientes procesados correctamente Recuerde 8.3. En la pantalla que se 8.3 Número Título abre pulsamos la transición 2025/SPA\_01/000107 Presentación telemática: nº registro 2025000208 En la pantalla de operaciones en definitiva" (a bloque seleccionamos la transición 2025/SPA\_01/000103 Presentación telemática: nº registro 2025000203 "Admisión definitiva". Se mostrará continuación nos mostrará el 2025/SPA\_01/000057 Presentación telemática: nº registro 2025000167 por pantalla el resultado de la 2025/SPA\_01/000036 Presentación telemática: nº registro 2025000202 resultado de la operación) operación. ≪ 1

Una vez que tenemos todos los expedientes revisados, es decir, los expedientes se encuentran en las fases "Admitido definitivo" o "Excluido definitivo" debemos publicar el Listado Definitivo de Admitidos/Excluidos. Para ello:

8.4. Debemos acceder al módulo de Acceso de UXXI-RRHH para elaborar el Listado Definitivo de Admitidos/Excluidos.

8.5. Adjuntamos el Listado al expediente de convocatoria o expediente padre.

8.6. Publicamos el Listado en la web correspondiente.

### PAD TRAMITACIÓN DE UNA CONVOCATORIA

|          |          | <b>.</b> . | Número 🗘           | Título 💠                                        | Fase 🗢                                              | Interesado 💠                    | Datos registro 💠                 |
|----------|----------|------------|--------------------|-------------------------------------------------|-----------------------------------------------------|---------------------------------|----------------------------------|
| ₽ \$     | <b>ě</b> | ×÷         |                    |                                                 | definitivo                                          |                                 |                                  |
|          | -        |            | 2025/SPA_01/000169 | Presentación telemática: nº registro 2025000251 | Admitido definitivo                                 | LAURA JURADO TO                 |                                  |
|          | -        |            | 2025/SPA_01/000157 | Presentación telemática: nº registro 2025000239 | Admitido definitivo                                 | ASUNCION MARIA                  | Recuerde                         |
|          |          |            | 2025/SPA_01/000119 | Presentación telemática: nº registro 2025000248 | Excluido definitivo                                 | PAULA LOPEZ GON                 | verifieer que tedes les          |
|          | -        |            | 2025/SPA_01/000107 | Presentación telemática: nº registro 2025000208 | Admitido definitivo                                 | PAULA LOPEZ GON expediente      | s admitidos a trámite            |
|          | -        |            | 2025/SPA_01/000103 | Presentación telemática: nº registro 2025000203 | Admitido definitivo                                 | ENRIQUE PIÑERO F están en       | las fases "Admitido              |
|          | -        |            | 2025/SPA_01/000077 | Presentación telemática: nº registro 2025000174 | Incorporación de documentación, Excluido definitivo | ENRIQUE PIÑERO F definitivo" C  | ) "Excluido definitivo".         |
| <b>P</b> |          |            | 2025/SPA_01/000057 | Presentación telemática: nº registro 2025000167 | Admitido definitivo                                 | Adrián Jurado Torrente          | 2025000167 - 01/04/2025 12:35:23 |
|          |          |            | 2025/SPA_01/000056 | Presentación telemática: nº registro 2025000166 | Excluido definitivo                                 | ENRIQUE PIÑERO FUENTES          | 2025000166 - 01/04/2025 12:33:31 |
| <b>-</b> | -        |            | 2025/SPA_01/000036 | Presentación telemática: nº registro 2025000202 | Admitido definitivo                                 | FRANCISCO JAVIER GARCIA PACHECO | 2025000202 - 22/04/2025 19:45:25 |

| Número 2025/PAD_01/UC/<br>Procedimiento Convocatoria profi<br>Fecha de alta 13/05/2025 12:17: | V000003<br>esorado ayudante doctor<br>43 | v                          | Titulo Nueva Prueba Lau<br>/ersión proc. Convocatoria profe<br>Código SIA 917315 | ra<br>sorado ayudante doctor (PAD | _01)                     | 8.5         | Recuerde                             |
|-----------------------------------------------------------------------------------------------|------------------------------------------|----------------------------|----------------------------------------------------------------------------------|-----------------------------------|--------------------------|-------------|--------------------------------------|
|                                                                                               |                                          | Q Resumen expediente       | Q Detalle expediente                                                             | 😂 Documentación                   | 📑 Tramitación            | Una v       | ez elaborado el Listad               |
| PFase: Listado definitivo admisiones/exclusiones                                              | <b>←</b> Ocultar m                       | enú 🛛                      |                                                                                  |                                   |                          | adjunta     | mos al expediente d                  |
| € Listado definitivo de admisiones/exclusiones                                                | Incorpo                                  | rar                        | & LISTADO DEPINITIVO DE ADI                                                      | IN SIGNE SIENCE USIONES           |                          | convoca     | atoria o expediente padre            |
| % Documentación adjunta al listado definitivo de ad                                           | misiones/exclusiones                     |                            | Fichero "                                                                        | Para elegir un fichero pulsi      | e sobre la acción desead | 1. Ac       | o.<br>cedemos al expediente d        |
| Transiciones posibles                                                                         | Firmar                                   | 36                         |                                                                                  | Tamaño máximo permitido           | (MB): 300.0              | COI         | nvocatoria o expedient               |
|                                                                                               |                                          |                            |                                                                                  | ianaio natino portinato           | (110) 00010              | 2 Tr        | dre.<br>ansitamos a la siguiente fas |
| + Incorporar                                                                                  | % LISTADO DEFINITIVO DE ADMISI           | DNES/EXCLUSIONES           |                                                                                  |                                   |                          | z. na       | Isando la transición "Listad         |
| ( Visualizar                                                                                  | Fichero *                                | Para elegir un fichero pul | se sobre la acción deseada: Se                                                   | leccionar o Digitalizar           |                          | de          | finitivo" en la pestañ               |
| <ul> <li>Finalizar</li> </ul>                                                                 |                                          | Seleccionar                | 🖨 Digitalizar                                                                    | con firma                         |                          | 3 So        | amitación.<br>Jeccionamos el Listad  |
| Firmar                                                                                        |                                          | Tamaño máximo permitid     | o (MB): 300.0                                                                    |                                   |                          | US US       | ando el botón "Selecciona            |
| Registrar                                                                                     | Nombre *                                 | S Documento de Prue        | ba Firmado                                                                       |                                   | .pdf Desc                | en          | la tarea "Listado definitiv          |
| Notificar                                                                                     |                                          |                            |                                                                                  |                                   |                          | añ          | adimos los metadato                  |
| n Propuestas                                                                                  | Fecha                                    | 08/05/2024                 |                                                                                  |                                   |                          | mí          | nimos obligatorios                   |
| F Publicar                                                                                    | Privado 🚯                                | No 🔿 Si                    |                                                                                  |                                   |                          | pul<br>4 So | Isamos el botón "Guardar".           |
| Descargar                                                                                     | Interesados                              | Sin interesados            |                                                                                  |                                   |                          | 4. Oe       | sibles y transitamos                 |
| Ø Invalidar                                                                                   |                                          |                            |                                                                                  |                                   |                          | exp         | pediente padre a la fas              |
| 🛍 Eliminar                                                                                    | Observaciones                            |                            |                                                                                  |                                   |                          | Ва          | remación.                            |
|                                                                                               |                                          | 2                          |                                                                                  |                                   |                          |             |                                      |
|                                                                                               |                                          | 250 caracteres restantes.  |                                                                                  |                                   |                          |             |                                      |
|                                                                                               | Origen *                                 |                            |                                                                                  |                                   |                          |             | istado definitivo se puede           |
|                                                                                               | ongen                                    |                            |                                                                                  |                                   |                          | a tra       | avés de G-TM usando la               |
|                                                                                               | Tipo documental *                        | Otros                      |                                                                                  |                                   |                          | accie       | ón "Firmar" asociada a               |
|                                                                                               | Estado de elaboración *                  | I Original                 |                                                                                  |                                   |                          |             | ORTANTE: debemos                     |
|                                                                                               |                                          |                            |                                                                                  |                                   |                          |             |                                      |

Una vez publicado el Listado Definitivo de Admitidos/ Excluidos llega el momento de la baremación por las Comisiones. Para poder la toda preparar documentación para las Comisiones debemos transitar los expedientes a la fase Baremación.Para ello:

9.1. Debemos transitar en bloque todas las solicitudes de la fase "Admitido definitivo" a la fase "Baremación".

9.2. Debemos transitar en bloque todas las solicitudes de la fase "Excluido definitivo" a la fase "Fin". (Seguimos los mismos pasos indicados en el punto anterior pero filtrando en la búsqueda por la fase "Excluido definitivo).

9.3. Facilitaremos el Excel de trabajo (que contendrá el autobaremo de cada candidato) y toda la documentación de los candidatos por plazas para que se las hagáis llegar a las distintas Comisiones.

### PAD TRAMITACIÓN DE UNA CONVOCATORIA

### 9. BAREMACIÓN

|                      | Q, BÚSQUEDA AVANZADA     |                           |                                          |                            |                                                                                      |                 |                                | 0.1          | Poquarda                         |       |
|----------------------|--------------------------|---------------------------|------------------------------------------|----------------------------|--------------------------------------------------------------------------------------|-----------------|--------------------------------|--------------|----------------------------------|-------|
|                      |                          | Número                    | Α                                        |                            |                                                                                      |                 |                                | 3.1          | Necuerue                         |       |
|                      |                          | Versión proc.             | Solicitud profesorado ay                 | idante doctor (SPA_01)     |                                                                                      |                 | •                              |              |                                  |       |
|                      |                          | Earo                      | Admitida definition                      |                            |                                                                                      |                 |                                | 1) Hac       | emos una busqu                   | ieda  |
|                      |                          | rase                      | Admiudo delimitivo                       |                            |                                                                                      |                 | _                              | avanzada     | seleccionando                    | el    |
|                      |                          | Fecha de alta             | <b>m</b>                                 |                            | m                                                                                    |                 |                                | procedimi    | ento y la fase Adm               | itido |
|                      |                          | Usuario asignado          | Α                                        |                            |                                                                                      |                 |                                | definitivo.  |                                  |       |
|                      |                          | Número registro           | •                                        |                            |                                                                                      |                 |                                | 1            |                                  |       |
|                      |                          | Numero registro           | Λ                                        |                            |                                                                                      |                 |                                |              |                                  |       |
|                      |                          | Cerrados                  |                                          |                            |                                                                                      |                 | •                              |              |                                  |       |
|                      |                          | Límite resultados         | 123                                      |                            |                                                                                      |                 |                                |              |                                  |       |
|                      | /                        |                           |                                          |                            |                                                                                      |                 |                                |              |                                  |       |
|                      | Q BUSQUEDA EN DOCUMENTO  | 5                         |                                          |                            |                                                                                      |                 |                                |              |                                  |       |
|                      |                          | Contenido del documento   | Α                                        |                            |                                                                                      |                 |                                |              |                                  |       |
|                      |                          | Fecha de alta             | <b>m</b>                                 |                            | <b>m</b>                                                                             |                 |                                |              |                                  |       |
|                      | COLUMNAS                 |                           |                                          |                            |                                                                                      |                 |                                |              |                                  |       |
|                      |                          | Para mejorar el tiempo de | e carga de la bandeja de expedient       | es puede desactivar alguna | as columnas a mostrar.                                                               |                 |                                |              |                                  |       |
|                      |                          |                           |                                          |                            |                                                                                      |                 |                                |              |                                  |       |
|                      |                          | Titulo                    |                                          | Fase                       |                                                                                      | Interesado      | ••                             |              |                                  |       |
|                      |                          |                           |                                          |                            |                                                                                      |                 |                                | -            |                                  |       |
|                      |                          |                           |                                          |                            |                                                                                      | Q Buscar        |                                |              |                                  |       |
|                      |                          |                           |                                          |                            |                                                                                      |                 |                                |              |                                  |       |
| ← Ocultar filtros ▼  |                          |                           |                                          |                            |                                                                                      |                 |                                |              | Operaciones en b                 | loque |
|                      | Número                   | \$                        | Título 🗢                                 | Fase                       | ¢ Inte                                                                               | resado          | Datos registro                 | <b></b>      | Oroanismo 📤                      |       |
| ✓ * ÷ ≜ ÷ * ÷        |                          |                           |                                          |                            |                                                                                      |                 |                                |              |                                  |       |
|                      | 2025/SPA 01/000169       | Presentación telemátic    | ca: nº registro 2025000251               | Admitido definitivo        | LAURA IURADO TO                                                                      | RRENTE          | 2025000251 - 20/05/202         | Q 1          | Poquarda                         |       |
|                      | 2025/SPA_01/000157       | Presentación telemátio    | ca: nº registro 2025000239               | Admitido definitivo        | ASUNCION MARIA                                                                       | ANDRADE ROMER   | 2025000239 - 18/05/202         | 0.1          | Necuerue                         |       |
|                      | 2025/SPA_01/000107       | Presentación telemátio    | ca: nº registro 2025000208               | Admitido definitivo        | PAULA LOPEZ GON                                                                      | VZALEZ          | 2025000208 - 25/04/202         |              | والمتعادية والمتعادية والمتعادية |       |
|                      | 2025/SPA_01/000103       | Presentación telemátic    | ca: nº registro 2025000203               | Admitido definitivo        | ENRIQUE PIÑERO                                                                       | FUENTES         | 2025000203 - 24/04/202         | 2) En er n   | esultado de la busque            | eda   |
|                      | 2025/SPA_01/000057       | Presentación telemátio    |                                          |                            | ido Torre                                                                            | ente            | 2025000167 - 01/04/202         | marcamos     | la casilia p                     | ara   |
|                      | 2025/SPA_01/000036       | Presentación telemátic    | a 🔲 Operacione                           | s en bloque                |                                                                                      | GARCIA PACHECO  | 2025000202 - 22/04/202         | selecciona   | r todos los expediente           | es y  |
|                      |                          |                           |                                          |                            |                                                                                      |                 |                                | pulsamos     | el botón "Operaciones            | en    |
|                      |                          |                           | 😂 Tramitación de expe                    | dientes                    | 5 🗸                                                                                  |                 |                                | bloque". A   | continuación pulsamo             | s el  |
| 🖴 🕒 😫 🖀 \$ \$ ) 🤀    | ?)>                      |                           | Documentos                               |                            |                                                                                      |                 |                                | botón "Tra   | mitación de expediente           | es".  |
|                      |                          |                           |                                          |                            |                                                                                      |                 |                                |              |                                  |       |
|                      |                          |                           |                                          | Ø Cancelar                 |                                                                                      |                 |                                |              |                                  |       |
|                      |                          |                           |                                          |                            |                                                                                      |                 |                                |              |                                  |       |
|                      | LOOUE                    |                           |                                          |                            |                                                                                      |                 |                                |              |                                  |       |
| I OF ERACIONES EN D  |                          |                           |                                          |                            |                                                                                      |                 |                                |              |                                  |       |
|                      | Procedi                  | imiento: Solicitud prot   | fesorado ayudante doctor                 |                            |                                                                                      |                 |                                |              |                                  |       |
| r                    | rum, expedientes selecci | onados: 6                 |                                          |                            |                                                                                      |                 |                                | 0.1          | Paquarda                         |       |
|                      |                          |                           |                                          |                            |                                                                                      |                 |                                |              | Necuerue                         |       |
|                      |                          |                           |                                          |                            |                                                                                      |                 | 🚍 Tra                          | 2) En la na  | ntalla de operaciones            | 00    |
|                      |                          |                           |                                          |                            |                                                                                      |                 |                                | bloque col   | antalia de operaciones           | lión  |
|                      |                          |                           |                                          | 🗲 Ocultar menú 💡           |                                                                                      |                 |                                | "A barama    | eccionamos la transic            | nor   |
| V Fase: Admitido det | nitivo                   |                           |                                          |                            |                                                                                      |                 |                                | A Datema     | acioni. Se mostrara j            |       |
| Transiciones posible | es                       |                           | 1                                        | A continuación             | n se muestran los posibles ca                                                        | ambios de estad | lo que se pueden realizar sobr | paritalia    | el lesuitado de                  | Id    |
|                      |                          |                           |                                          |                            |                                                                                      |                 |                                | operación.   |                                  |       |
|                      |                          | Desultad                  |                                          |                            |                                                                                      |                 | 9 Sit                          |              |                                  |       |
| Enviar expediente a  |                          | Resultado                 | os de la operación                       |                            |                                                                                      |                 |                                |              |                                  |       |
|                      |                          | Expedientes proc          | cesados correctamente                    |                            | <b>201</b>                                                                           |                 |                                | A baremación |                                  |       |
|                      |                          |                           | Número                                   |                            | Titulo                                                                               | 5000351         |                                |              |                                  |       |
|                      |                          |                           | 2025/SPA_01/000169<br>2025/SPA_01/000157 | F                          | Presentación telemática: nº registro 202<br>Presentación telemática: nº registro 202 | 5000251         |                                |              |                                  |       |
|                      |                          |                           | 2025/SPA_01/000107                       | p                          | Presentación telemática: nº registro 202                                             | 5000208         |                                |              |                                  |       |
|                      |                          |                           | 2025/SPA_01/000103                       | P                          | Presentación telemática: nº registro 202                                             | 5000203         |                                |              |                                  |       |
|                      |                          |                           | 2025/SPA_01/000057                       | F                          | Presentación telemática: nº registro 202                                             | 5000167         |                                |              |                                  |       |
|                      |                          |                           | 2025/SPA_01/000036                       | P                          | Presentación telemática: nº registro 202                                             | 5000202         |                                |              |                                  |       |
|                      |                          |                           |                                          |                            |                                                                                      | « <b>1</b> »    |                                |              |                                  |       |

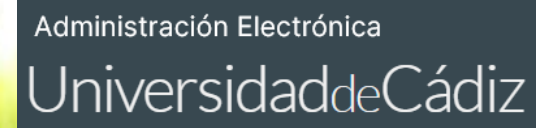

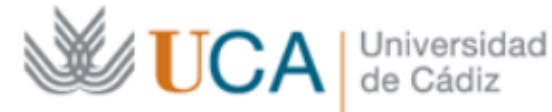

# GRACIAS